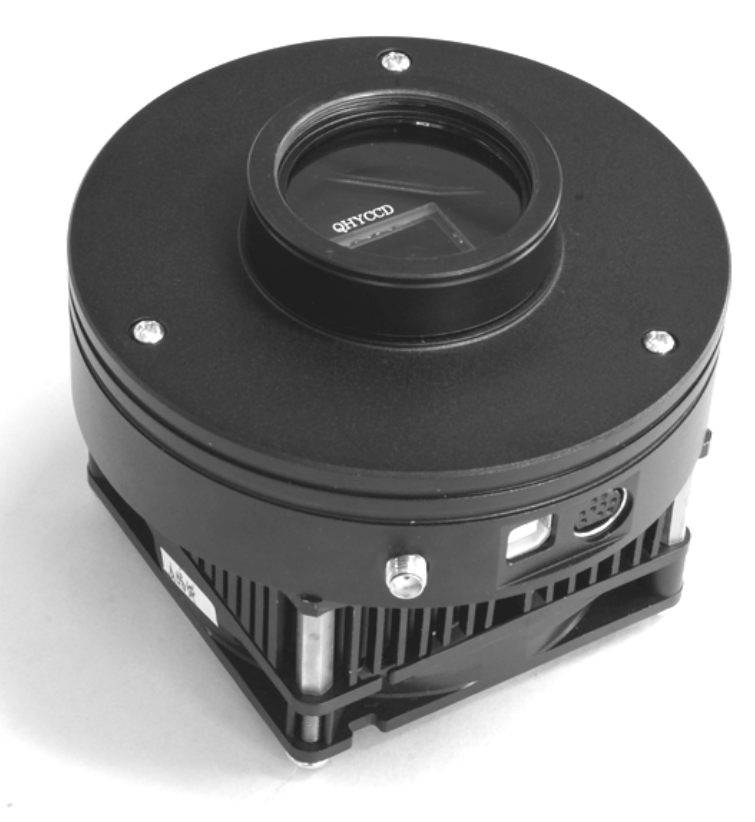

QHY9 单色天文制冷CCD相机 用户手册

QHY9用户手册 V1.0

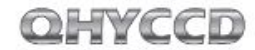

| 目录                         |    |
|----------------------------|----|
| 1)安全信息                     | 2  |
| 2)标准配置                     | 3  |
| 3) 选配件                     | 5  |
| 4)相机接口及说明                  | 6  |
| 5)快速入门及相机安装                | 7  |
| 6) DC201输入范围               | 9  |
| 7)产品使用温度和湿度                | 9  |
| 8)芯片结露问题                   |    |
| 9)长时间使用及远程天文台注意事项          |    |
| 11)QHY9芯片的读出模式             | 13 |
| 12)关于BLOOMING控制问题          | 13 |
| 13)制冷器保护                   | 13 |
| 14)CCD表面的清洁                |    |
| 15)关于GAIN和OFFSET设置         | 15 |
| 16)QHY9机械尺寸                |    |
| 17)QHY9后截距                 | 17 |
| 18)软件入门简易教程                | 19 |
| 19)QHY9CCD的图像校准            | 27 |
| 20)BIAS图像的拍摄               | 28 |
| 21) DARK图像的拍摄              | 29 |
| 22)FLAT图像的拍摄               | 30 |
| 23)Dark Flat图像的拍摄          |    |
| 24) 在EZCAP 使用 QHY9 连接滤镜轮拍摄 | 31 |
| _25)在MAXIM DL使用QHY9连接滤镜轮拍摄 | 32 |

# QHY9单色制冷天文CCD相机使用手册

欢迎您购买QHYCCD天文系列产品。 在使用相机前,请您仔细阅读本使用手册以及注意事 项,以便能迅速掌握本产品的正确使用方法

#### 1 重要的安全信息

幅面较大的CCD芯片和制冷器均属于易碎器件,相机受 到强烈撞击或者跌落时,可能导致损坏,因此在使用和 运输过程中中应避免碰撞、摔。

2 散热的通风口要避免阻挡。

3 9芯电源线接口避免热插拔。建议的连接顺序为:首先连接USB线,再连接9芯线,最后连接12V输入电源。关闭顺序为:先关闭12V输入电源,再拔掉9芯线,最后拔掉USB线。(如果先连接9芯线,再连接USB线,但这时候没有连接12V输入电源,会导致计算机找到unknowndevice)。

DC201的12V输入口,为内正外负,内径为2.1mm请检查 电源适配器的插头机型是否匹配。若极性接反会导致损 坏。使用不同内径(如2.5mm)的插头,会导致接触不 良的问题。

# 标准配件

# 请检查包装箱内是否提供以下标准配置

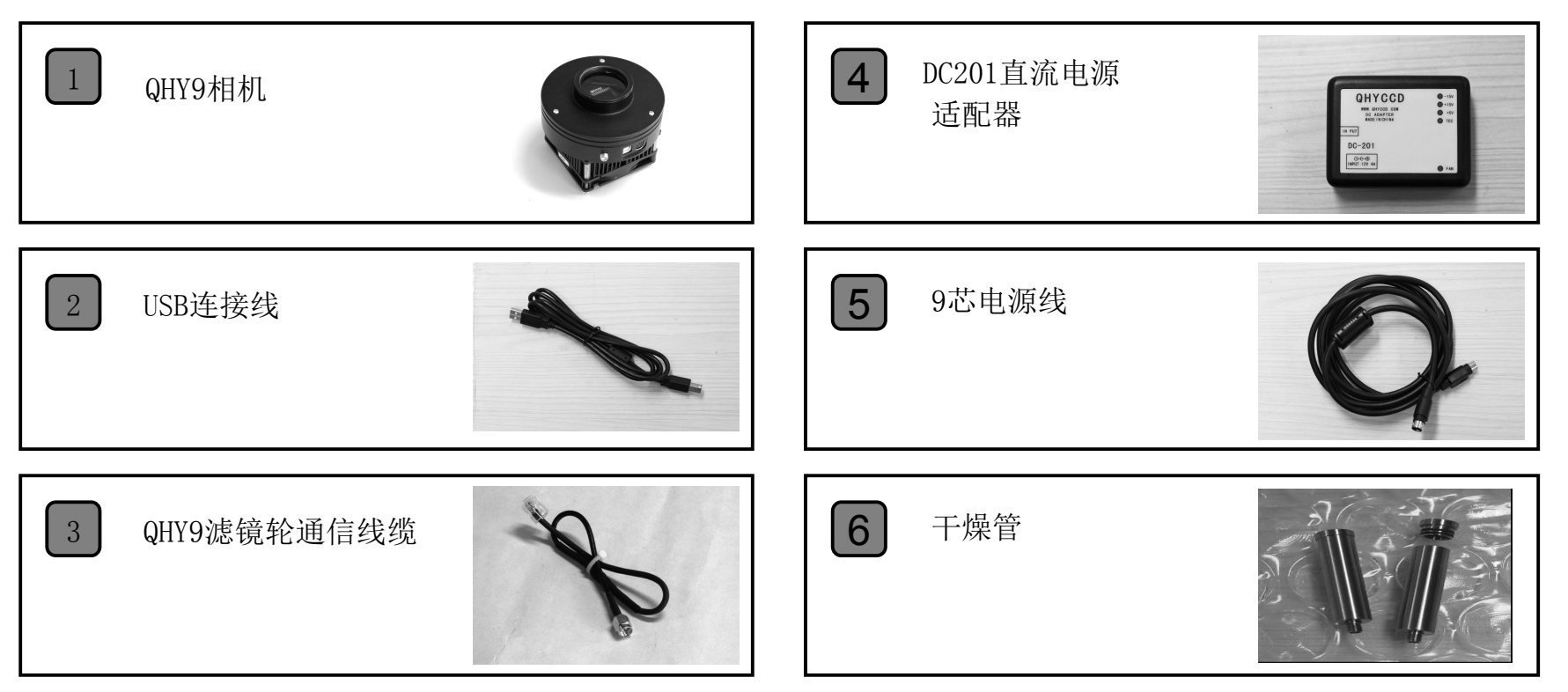

5

# 选配件

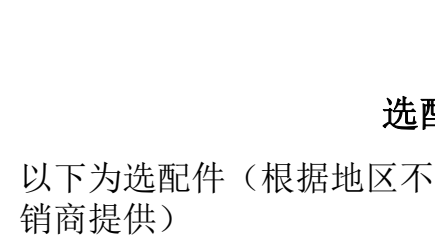

OHYCCD

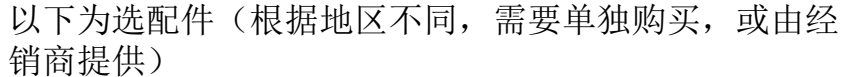

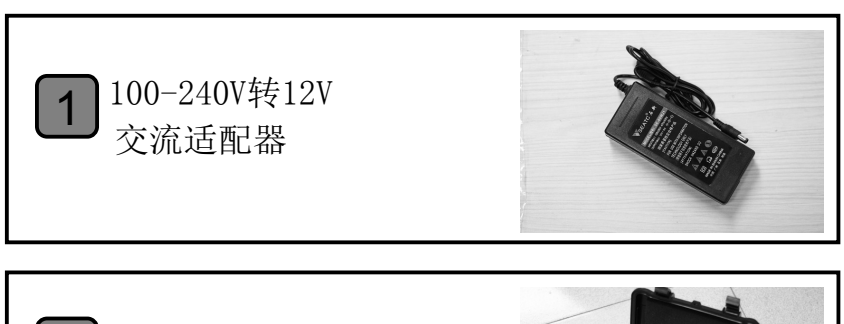

全密封保存箱及 2 电热硅胶干燥器

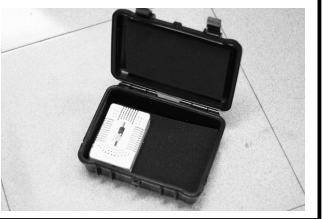

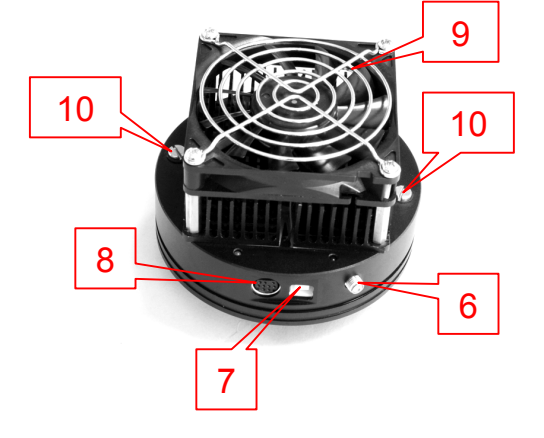

1: 相机前端盖 2: 机械快门

5: 散热出风口

3: M42×0.75内螺纹接环

(螺纹深度为3mm)

4: 红外截止玻璃窗口

6:滤镜轮通信线缆端口 7:USB插座 8:9芯电源线插座 9:散热入风口 10:干燥管接口(2个)

相机接口及说明

3

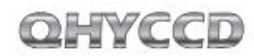

# 快速入门及相机驱动安装

- 从<u>http://www.qhyccd.com/download.html</u>下载最 新版的 QHY9驱动安装程序(WINUSB 64/32版本), 该版本支持windowsXP, windowsVista和windows 7, 64及32位版本。
- 2 运行驱动安装程序,直到程序运行完毕。
- 3 使用USB线连接电脑与相机,暂不连接9芯电源。
- **④** 系统报告发现新硬件(在XP系统中选择-----否-----**一下一步------自动安装)后,待驱动安装完毕。**
- **围** 驱动安装成功后,相机的LED指示灯会闪烁。
- 从<u>http://www.qhyccd.com/download.html</u>下载
   Driver Version Detector 解压后运行
   CameraVersion.exe文件,点击QHY9,检测是否为最新版本。
- ⑦ 使用9芯电源线连接DC201和QHY9。注意9芯电源线 有EMC磁环一端应与DC201连接。

- Image: Approximate and the second state of the second state of the second
- 从<u>http://www.qhyccd.com/download.html</u>下载运行EZCAP软件,打开camera点击scan camera后,此时QHY9显示为可选,点击QHY9。
- 检查DC201上FAN和TEC指示灯是否亮,QHY9的风扇 是否运转。

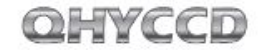

### DC201输入电压范围及功率

DC201需12V稳压电源输入。允许输入范围为11-13V。如果连接蓄电池,充满的蓄电池电压可能超 过13V,这样太高的电压可能减少TEC和风扇的使用 寿命。如果必须在这种情况下使用时,则应限制制 冷器的最大功率。在EZCAP软件中,请勾选 Favorite—"TEC PROTECT"选项以保证限制制冷器 最大功率。在ASCOM中,该项已默认设置。 QHY9的功率与制冷器PWM功率设置有关,范围为 3.6Watt到30Watt.因此应选择12V4A以上的供电电 源。

QHY9使用的制冷器为双层制冷器,温度可降至低于环境温度50摄氏度左右,必须使用可供双层制冷器的DC201电源盒。

### 产品使用温度和湿度

QHY9使用温度为-20摄氏度到+30摄氏度。 相对湿度RH=0%-90%

#### 芯片结露问题

一定的相对湿度下,温度低于露点,物体表面出现结露 或结霜,这是自然规律。结露或结霜出现在芯片和玻璃 窗表面,会对成像产生影响。芯片表面结霜较多,这些 冰晶融化成水,流至相机电路板,易产生短路并带有腐 蚀性,导致相机损坏。相机在使用前后应避免出现此问 题。

#### 芯片表面结露

QHY9CCD附有一个加热电阻,在工作时该电阻处于加热状态。CCD芯片处在一个密封性高的环境,如果芯片表面仍出现结露,说明密封环境内的相对湿度较大,此时需干燥处理。

常用干燥使用方法:

①在干燥环境下打开QHY9。

②保持在干燥密闭环境中,让QHY9放置24小时,使之完 全干燥。

③在干燥环境下将QHY9安装好并密封。

注意: 在干燥过程中务必保证密闭, 由于空气中含有水 蒸气, 若无法保证, 则有可能使再次密封后的CCD在制 冷后仍然产生结露现象。

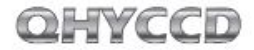

### 红外截止玻璃窗口结露

外界环境湿度大时,若制冷温度太低,因密封腔内 部空气对流,会导致红外截止玻璃窗口温度降低, 使玻璃窗口结露。

QHY9采用较厚玻璃窗口,能有效改善上述情况。极端情况下,若发生此问题,请采用以下方法:

①加装QHYCCD生产的M42接口玻璃窗口加热器。加 热器通过提高玻璃窗口的温度来避免结露问题。请 向经销商咨询购买。

②减少制冷量。QHY9最佳制冷温度为-15摄氏度到-20摄氏度之间,应根据实际情况设置制冷器温度。 ③避免CCD玻璃窗口朝向下方。CCD玻璃窗口朝向下 方时,冷空气更易集中在玻璃窗口,导致玻璃窗口 温度更低。

相机使用结束后,应关闭所有电源。避免关闭制冷器后,相机部分仍保持供电的情况。因为相机使用结束后,芯片周围可能存在冰晶。冰晶融化后,流至电路板上,电路板保持供电的情况下会出现短路或者电化学腐蚀情况,容易损坏相机。

## 长时间使用及远程天文台使用注意事项

CCD长时间使用,或者远程天文台使用时,请注意安 全须知,并与经销商进行咨询。

注意事项:

①使用前需要反复检查密封腔内是否处于干燥状态。其方法为制冷后,观察芯片周边是否产生较多 冰晶,若出现,则说明密封腔内相对湿度较大,需 要进行干燥处理。

②检查密封腔气密性。其方法为使用手动泵从密封 腔空气连接口向内部加压(注意压力不能太大,不 能超过1.1MP),观看压力是否迅速减小,若迅速减 小,则说明气密性不良,检查前端盖是否拧紧。

③将干燥管装满有效的干燥剂,始终与CCD连接。以 获得较长时间的持续的干燥效果

④不建议CCD长期(几天或几周)处于供电工作状态。应使用控制器对12V输入或交流输入进行控制。

## QHY9芯片的读出模式

QHY9为单通道输出,逐行扫描的CCD芯片。芯片型 号为KODAK KAF8300。可读出1×1,2×2,3×3, 4×4合并的高速和低速拍摄。在正式拍摄时,不建 议使用高速下载拍摄图像,高速下载功能仅限于预 览。

### 关于BLOOMING控制问题

QHY9所采用的芯片具有1000×饱和光强度的抗溢出功能,同时QHY9装有机械快门,有效的避免了在拍摄极亮的目标可能出现的溢出情况。

## 制冷器保护

QHY9的双层制冷器最大可以达到50摄氏度的环境温差,因此需要注意避免热冲击。热冲击是指制冷器 在温度快速变化时,由于膨胀或者收缩,导致的制 冷器内部应力变化。强烈的热冲击会缩短制冷器的 使用寿命,甚至导致制冷器的永久损坏。 避免制冷器热冲击的方法,在开机时,避免将制冷 器功率调节到最大值,应逐步增大制冷器功率。在 关机时,如果制冷器功率较大,应该逐步减小制冷 器功率。然后关闭电源。

### CCD表面的清洁

如果CCD表面有较大的灰尘,影响成像效果,则可以 打开前端盖进行芯片表面清洁处理;对于较小的灰 尘,建议尝试使用平场的方法进行处理,而无需打 开前端盖。

#### 清洁方法

①逆时针拧开前端盖 ②使用手动泵对表面的灰 尘进行清洁。对于无法吹 掉的污渍,使用镜头纸或 者市面上可以买到的单反 相机专用清洁套装对CCD表 面进行清洁。

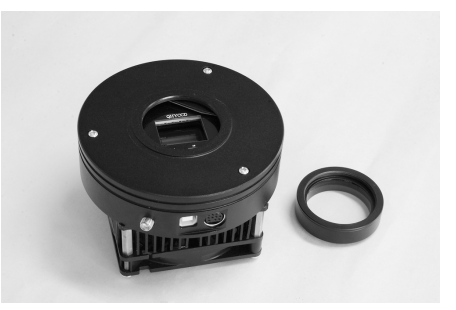

对于镜头纸,正确的清洁方法为 ①首先用肥皂清洗双手。 ②取一张镜头纸,折叠一次或者两次(不可折叠太 多,折叠太多以后,镜头纸会产生很尖锐的棱角, 可能划伤CCD玻璃表面) ③对着CCD哈一口气,然后用手压在镜头纸上,保持 适当的压力,对CCD表面进行擦拭。 ④清洁完毕以后,重新安装CCD前端盖。如果环境湿 度较大,则需要对CCD密封腔内部进行干燥处理。

# OHYCCD

# 关于GAIN和OFFSET设置

QHYCCD开放了相机内部ADC的GAIN和OFFSET设置,以 便用户获得最佳的使用性能。

GAIN是ADC的前置可编程增益放大器的增益设置,范围为0-63。OFFSET是ADC的电压偏置设置。正确的设置OFFSET和GAIN,可以改变CCD的系统增益,使得CCD的输出信号范围与ADC的量化范围相匹配,从而获得最好的动态范围。

适合于大多数情况的校准方法:

①首先设置增益为0

②在曝光时间为0的情况下,盖上镜头盖,拍摄一张 BIAS帧。

③观看所拍摄图像的局部平均值(可以用EZCAP的 Noise Analyze功能)

④理想的平均值在500-1000左右,如果值偏大,则减小0FFSET,如果值偏小,则增加0FFSET。

⑤重复2-4步,获得理想的OFFSET值。

⑥打开镜头盖,增加曝光时间,对着均匀的灯光(如 灯箱,或者液晶屏,拍摄一张曝光饱和的图像。 ⑦观看所拍摄图像的局部平均值,如果小于60000, 则增加GAIN,如果全部为65535,则减小GAIN

【注】。

⑧重复6-7步,得到适合的OFFSET ⑨再上述GAIN下,在此重复2-4步,得到更为准确的 OFFSET.

注: 对于某一些QHYCCD和2\*2,3\*3,4\*4合并下,即使增益为0时,也为65535,这种情况下,就将增益设置为0。

## QHY9机械尺寸

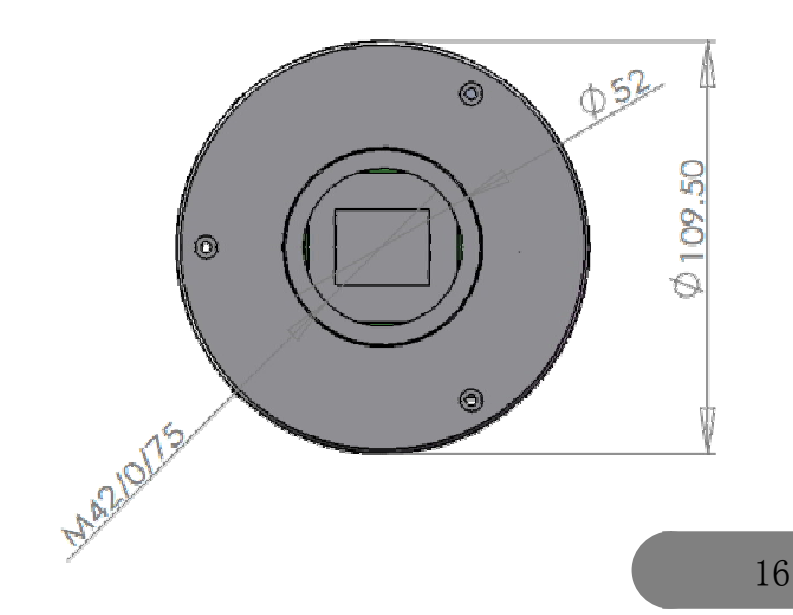

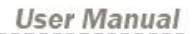

# QHY9后截距

QHY9的后截距为15mm,注意为前端红外截止滤镜的 接环取下后的前端盖平面与CCD平面的距离。

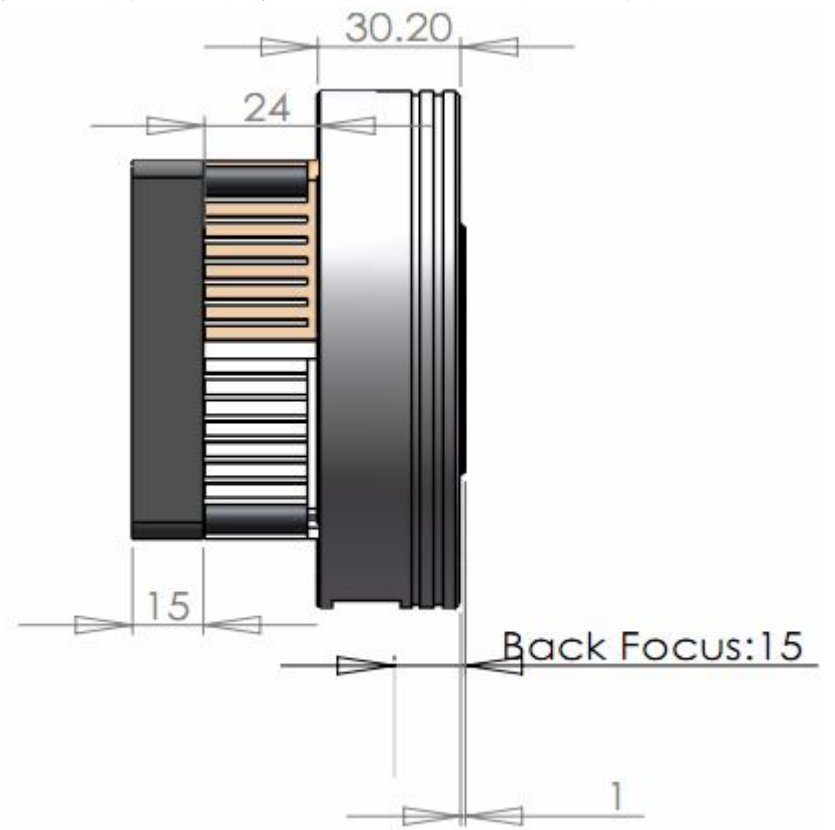

# OHYCCD

# 软件入门简易教程

尽管有丰富的软件支持QHY9相机,但是我们仍然强 烈建议您初次试用的时候使用QHY9标配的EZCAP软 件。EZCAP软件具有最大的硬件兼容性,您可以使 用EZCAP软件验证您的相机能否正常工作。

#### EZCAP

#### 1 运行EZCAP. exe

- 2 在Camera菜单栏中选择Scan Camera
- 如果检测到相机,则会显示【QHY9】,请点击
   【QHY9】。EZCAP软件左边的Preview栏目会自动打开。
- ④ 设置GAIN为0, OFFSET为125
- 5 设置Exposure曝光时间
- 6 点击Snap按钮,相机开始曝光,并且显示图像
- 7 调节Histogram栏里的灰度拉伸条,选择合适的拉伸范围。通常情况下,可以观察Histogram的强度 图谱,然后调节拉伸条,让拉伸条所涵盖的范围正好包括强度谱线主要的分布范围。

- 3 勾取Live Preview,可以实现连续预览。建议使用 较短的曝光时间(100-500ms),从而获得较快的预 览速度。
- **⑨** 调节镜头或者望远镜焦距,使得图像基本清晰。
- 10 停止连续预览
- 通过鼠标在图像区域点击,选择一个合适的目标或
   者星点。
- 12 打开FOCUS栏,点击Focus按钮,获取一张对焦图像
- 13 调节Histogram栏里的灰度拉伸条,选择合适的拉伸范围。
- ☑ 勾取Live Focus,进行连续预览。可以通过鼠标在 图像区域点击,更为准确的选择目标。此时,在 Screen View栏中会显示强度分析曲线,以及5倍放 大对焦图像。在FWHM中会显示星点半宽和星点峰值 强度。一般说来,FWHM越小,峰值强度越高,说明 对焦越好。
- 15 对焦完毕以后,打开Capture栏,进行正式拍摄。
- 16 设置合适的增益和偏置以及曝光时间。
- ☑ 选取1\*1合并模式,选择低速读出。点击Capture进行拍摄。

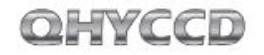

EZCAP可以对相机进行手动或者自动的温度控制。 在Setup菜单中选择Temp Control。温度控制窗口 出现,可以看到一共有三个选项:TEC OFF, Manuel和Auto Control.其中TEC OFF为关闭制冷 器,选中以后制冷器电源会立即关闭。Manuel为手 工控制,此时可以通过左边的PWM功率调节条,控 制制冷器功率。范围从0%到100%。Auto Control为 自动恒温控制,此时可以调节右边的目标温度调节 条,设置所需要的温度。

EZCAP输出的图像中,有可能包含overscan区域和 optic black区域。如图所示。这些区域的数据可 以用于CCD图像的预处理。注意不是所有软件都可 以输出这些区域。

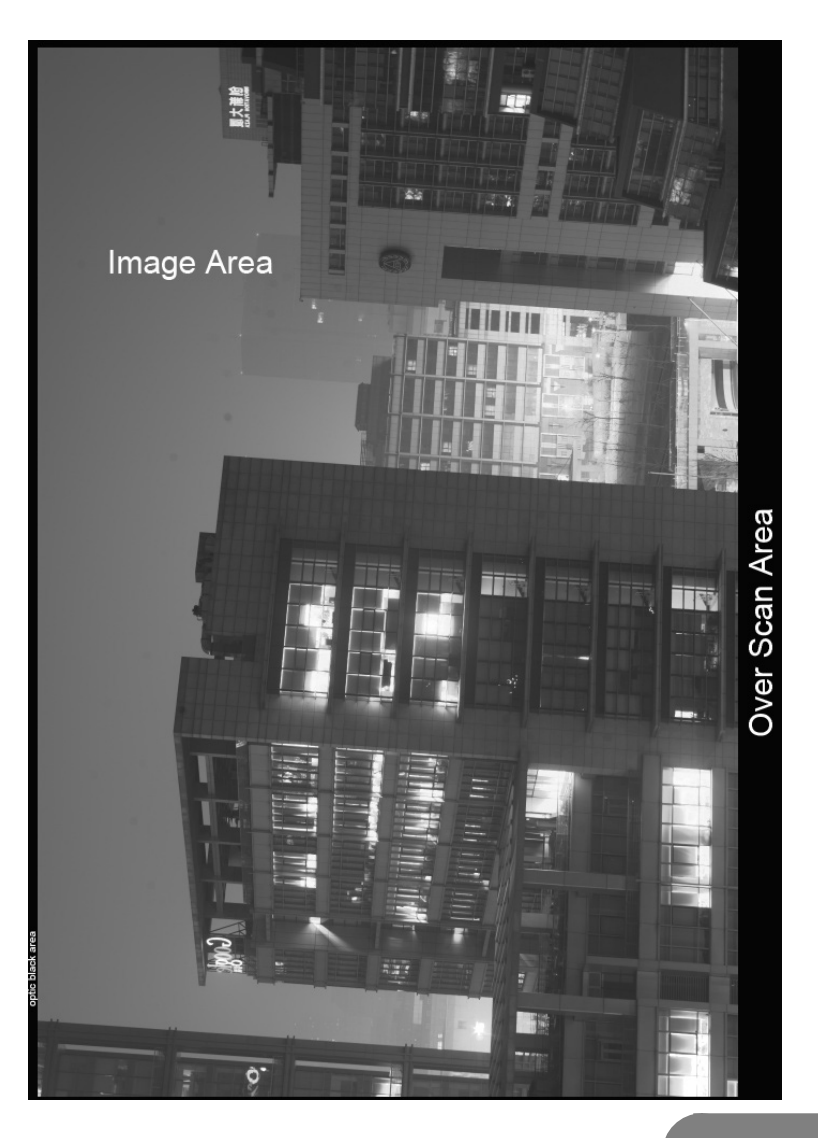

#### MAXIMDL ASCOM连接方式

拍摄步骤

- 在http://ascom-standards.org/下载最新版本的 ASCOM 平台软件,请注意ASCOM 是否有最新的 UPDATE,如果有,请一并下载
- 2 安装ASCOM平台软件,同时安装UPDATE软件
- 3 按照<u>http://www.qhyccd.com/download.html</u>里面 所指示的ASCOM驱动连接,下载并安装QHY9的ASCOM 驱动。
- ☑ 运行MAXIMDL软件,选择工具栏的相机图标。将出现一个Camera Control的窗口。在该窗口的Setup中,按Setup Camera按钮,在Camera Model下拉选单里面选择ASCOM.点击Advanced按钮,在ASCOM Camera Choose窗口中,选择下拉菜单中的相机型号:QHY9 CCD Crmera。然后点击在Properties按钮,设置一些常用参数,如GAIN,OFFSET,以及读出速度等。点击确定以后,回到Camera Control窗口,点击Connect按钮。
- 5 在Camera Control里面,选择Expose分栏。
- ◎ 选择Find Star,在Seconds里面设置曝光时间。⑦ 在0ption的弹出菜单里面,勾取"No Calibration"
- 在X和Y里面设置合并模式,例如选择X=4,Y=same 按动Start,开始曝光和拍摄
- 10 拍摄完毕,图像会显示出来,然后通过Screen Stretch工具,调节图像的位数拉伸。

QHY9的芯片为单色CCD,不论其1\*1,还是2\*2,4\*4 等合并模式,均返回单色图像。

从上述步骤8开始:

- 11 在X和Y里面设置合并模式,选择X=1,Y=same
- 12 按动Start,开始曝光和拍摄
- 拍摄完毕以后,图像会显示出来,此时显示的为 FIT格式单色图像。点击Screen Stretch工具,调 节图像的位数拉伸。

#### AstroART ASCOM连接方式

- 在http://ascom-standards.org/下载最新版本的 ASCOM 平台软件,请注意ASCOM 是否有最新的 UPDATE,如果有,请一并下载
- 2 安装ASCOM平台软件,同时安装UPDATE软件
- 3 按照<u>http://www.qhyccd.com/download.html</u>里面 所指示的ASCOM驱动连接,下载并安装QHY9的ASCOM 驱动。
- 安装AART3.0以后,请安装AART4.0升级包。并且将 AART的CCD链接库(piccdgui.dll,在AART网站有下 载)拷贝到AART安装目录。再安装AstroART的 ASCOM驱动程序

http://www.astrosoft.be/CURRENT\_RELEASE/ASCO
M\_AstroArt.exe

运行AstroART软件,在Plug-in菜单栏选择CCD Camera,出现CCD Camera Control Panel窗口。在 Setup分栏里面选Imaging/GuideCamera类型为 ASCOM。点击SETUP按钮,选择QHY9 CCD Camera,在
Properties里面设置合适的GAIN和OFFSET。点击 OK。

若QHY9成功连接, AART会显示温度控制窗口, 请将 Target设置为所需要的温度值。

7 在CCD控制窗口的Setting分栏里设置像素合并模式。

8 在CCD控制窗口下端设置曝光时间,点击START按 钮,拍摄一张图像。

# QHY9 CCD的图像校准

图像校准是指对CCD进行BIAS场,DARK场,FLAT场 校准。通过校准,可以完全去除CCD的热噪点,同 时使得图像亮度均匀,以及去除CCD表面由于灰尘 所导致的暗斑。图像校准是进行严肃的天文拍摄所 必须进行的步骤。

为了获得准确的校准信息,需要利用QHY9的温度控制器,将CCD设置在恒温状态。并且温度要与正式 拍摄时使用的温度相同。

EZCAP 中, 温度控制在Setup菜单栏中的Temp Control中,选择Temperature Control窗口右侧的 温度调节条。设置温度,然后选择Auto Control, 即可进入恒温控制。

CCD需要一定时间才能达到目标温度。等温度稳定 后,即可开始拍摄校准图像。

CCD图像校准原理:

校准后图像=[(L-B)-(D-B)]/[(F-B)-(DF-B)]=(L-D)/(F-DF)

其中L为实际拍摄图像,D为Dark Frame图像,B为 BIAS Frame图像,F为Flat Frame图像,DF为Dark Flat Frame图像。

注:大量的BIAS或者DARK图像叠加以后,可能在叠加后的BIAS或者DARK图像上出现垂直条纹。这个是正常情况经过校准以后的图像,不会出现这样的条纹。

在通常情况下,因为Flat Frame图像比较亮,因此比较少用到Dark Flat Frame图像,此时,我们可以将DF-B项忽略,这时的校准后图像=[(L-B)-(D-B)]/(F-B)=(L-D)/(F-B)。

## BIAS图像的拍摄

BIAS图像是指曝光时间为0时的图像。拍摄时需要避免任何光进入CCD传感器中。因此需要盖上镜头盖。 将曝光时间设置为0,然后使用低速,1\*1模式拍摄若 干张(10张-50张)BIAS图像。保存,然后用叠加软 件进行叠加(选用平均叠加,不进行位置匹配),得 到一张BIAS Master图像。保存该图像。

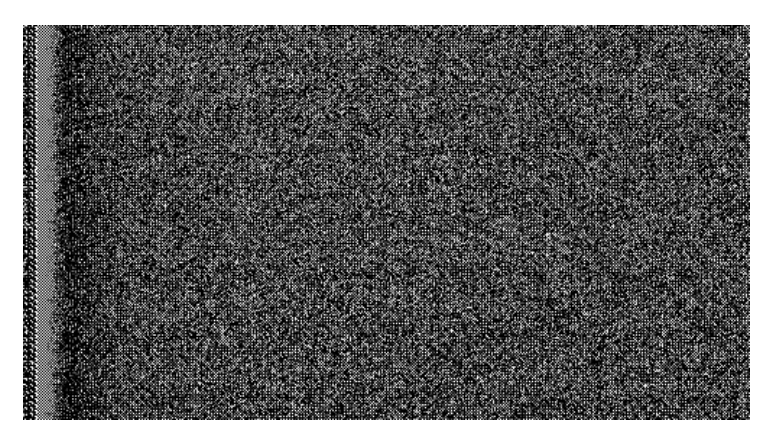

BIAS图像局部剪裁(B)

OHYCCD

### DARK图像的拍摄

DARK图像是指曝光时间与正式拍摄时间相同的图 像。拍摄时需要避免任何光进入CCD传感器中。因 此需要盖上镜头盖。

将曝光时间设置为与正式拍摄时间相同,然后使用 低速,1\*1模式拍摄若干张(10张-50张)BIAS图 像。保存,然后使用叠加软件进行叠加,得到一张 DarkMaster图像。保存该图像。

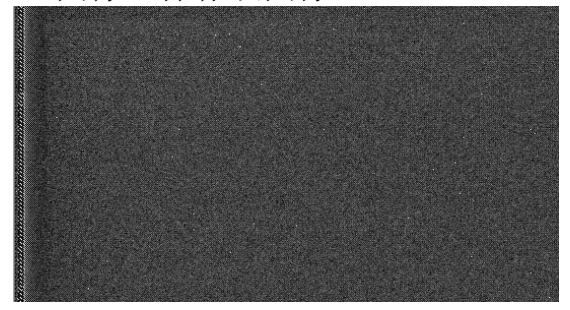

Dark图像局部剪切(D)

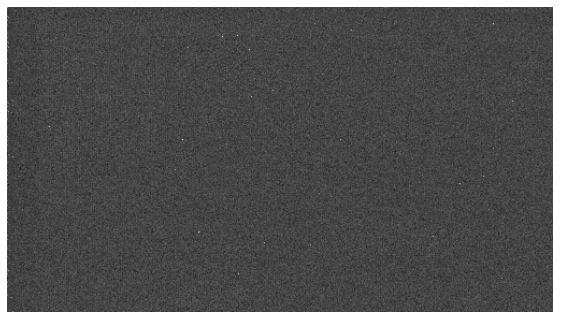

经过BIAS场校准的DARK图像(D-B)

#### FLAT图像的拍摄

FLAT图像可以校正由于光学系统的不均匀性造成的 中心亮,边缘暗的问题,也可以校正由于CCD芯片 表面会成导致的图像污渍问题。

平场校准的方法是:需要一个均匀发光的灯箱。将 灯箱放置于望远镜镜头前。设置适当的曝光时间, 进行曝光。连续拍摄10-50张平场图像。保存并进 行叠加,得到一张FLAT Master图像,保存该图 像。

要获得准确的平场校准,需要注意以下事项。

应在拍摄之前或者拍摄结束之后立即拍摄平场图 像。以避免由于拆装设备后,振动导致CCD表面灰 尘的位置发生变化。

曝光量的选择,以最大动态范围的30%为官,即得 到的平场图像,像素值为20000-30000。

### Dark Flat图像的拍摄

Dark Flat图像是Flat图像的Dark图像,因此它的 拍摄方法为用拍摄Flat图像相同的参数拍摄Dark图 像,拍摄时须盖上镜头盖,使用1×1合并低速拍摄 10-50 张 Dark Flat 图像, 并叠加得到一张 Dark Flat Master图像。保存该图像。 获得的BIAS Master, DARK Master, FLAT Master 和Dark Flat Master图像将作为图像后期处理时, 对所拍摄图像进行校准的数据。

OHVCCD

## 在EZCAP使用QHY9连接滤镜轮拍摄

QHY9带有与QHY Color Wheel (QHY滤镜轮)的通信 接口,用户可以使用QHY9的QHY滤镜轮接口使用滤 镜轮拍摄特殊波段的图像。

- 拍摄前首先将QHY9用滤镜轮通信线与滤镜轮相连。
   运行EZCAP软件。
- 3 在Camera菜单栏中选择Scan Camera。
- 如果检测到相机,则会显示【QHY9】,请点击选中 【QHY9】。
- 测试滤镜轮工作状态,点击Camera Setup-Color Wheel,选择一个位置,若滤镜轮工作正常,则在 选择一个位置后,滤镜轮将自动旋转到该位置。
- 6 其余步骤可参考使用EZCAP的使用方法进行拍摄。
- 若要拍摄图像序列,点击Planner-Show Planner table,在拍摄计划表中可以设置拍摄的对象名称,保存位置,使用的滤镜,曝光时间,拍摄数量等,程序将自动执行计划。

## 在MAXIM DL使用QHY9连接滤镜轮拍摄

- 1 安装ASCOM平台软件,同时安装UPDATE软件
- 2 按照<u>http://www.qhyccd.com/download.html</u>里面 所指示的ASCOM驱动连接,下载并安装QHY9的滤镜 轮ASCOM驱动。
- **③** 运行MAXIMDL软件,选择工具栏的相机图标。将出 现一个Camera Control的窗口。一般拍摄使用 Camera1,在该窗口的Setup中,按Setup Camera按 钮,在Camera Model下拉选单里面选择ASCOM.点击 Advanced按钮, 在ASCOM Camera Choose窗口中, 选择下拉菜单中的相机型号: QHY9 CCD Camera。 然后点击在Properties按钮,设置一些常用参数, 如GAIN, OFFSET, 以及读出速度等。点击确定以 后, 回到Camera Control窗口。点击Setup Filter,在弹出的窗口中的右侧选择滤镜轮的控制 方式为ASCOM,点击窗口下部的Advanced,弹出 ASCOM 下的滤镜轮类型,选择QHY9FW FilterWheel,点击Properties显示无更多选项, 接着点击OK后回到滤镜轮选择窗口,修改每个位置 的滤镜名称等,修改后回到Cemera Control窗口, 点击Connect按钮连接相机。

# OHYCCD

- 8 在Camera Control里面,选择Expose分栏。
- 9 在Exposure处选择LRGB模式。
- 10 在窗口右侧的连拍模式选择Single。
- ff 在Filter处选择需要使用的滤镜。
- 12 在X和Y里面设置合并模式X=1,Y=same。
- 在Frame处选择拍摄的图像类型,这里选择 Light。
- Ⅰ 在 Option 的 弹出菜单里面, 勾取"No Calibration"。
- 15 在Seconds里面设置曝光时间,单位为秒。
- 16 点击Start开始曝光,拍摄一张图像。
- **1** 如果要连续拍摄,则选择连拍模式为 Continuous。
- 如果要拍摄图像序列,则选择连拍模式为 Autosave,点击Autosave按钮,在弹出的窗 口中设置拍摄序列的曝光时间,选择滤镜和 拍摄数量等。